## **Database Basics**

How To Use Lexis-Nexis Academic 1 - For Newspapers

## Overview

- Databases are electronic indexes, with both information about, and the full text of, periodical articles, useful for research.
- This guide will show you the basics of using Lexis-Nexis Academic to find newspaper articles on a given topic.
- There will be step-by-step instructions, followed by pictures of an actual search.

## Search

- There will be a sample search to show how to find newspaper articles.
- It will show how to find articles from either major/general papers or state papers.
- Other functions of this database may be shown in other Basics slideshows.
- Begin at LSUE's website:

- www.lsue.edu

• Click on the "Library" link across the top.

#### myLSUE | myCourses | Library | Technology | Continuing Education | Campus Directory

Search

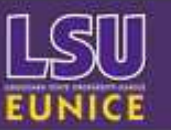

Apply and Register for the Upcoming Fall Semester For more information visit <u>future.lsue.edu</u>

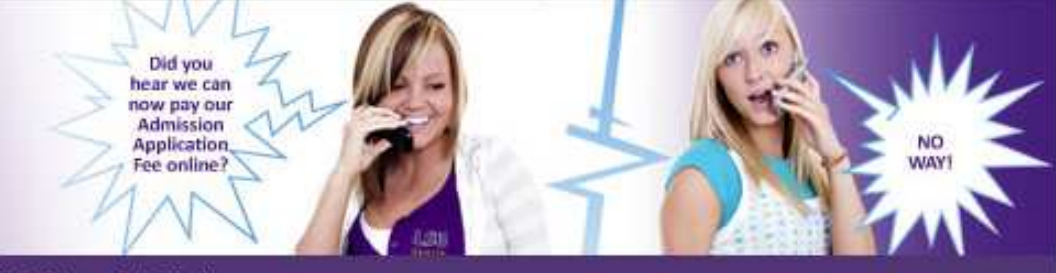

#### Future Students | Current Students | Faculty / Staff | Alumni | Visitors

### Enrolling at LSUE

Apply for Admission Orientation for New Students Financial Aid Getting Registered Program Information Course Schedules

### **Quick Links**

A to Z Index Bengal Athletics Campus Bookstore Contact Information Employment Opportunities Housing - Bengal Village LSUE Foundation LSUE/TV - Watch Here Weather @ LSUE

### Did you know?

L SUE Faculty members have published 15 scholarly books, and 148 articles in academic or professional journals, and they have delivered 176 papers.

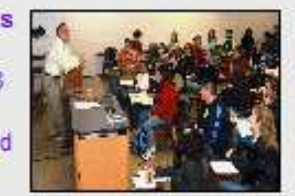

Forty-eight faculty members are holding or have held offices in professional organizations, and 41 have received grants or endowed professorships.

An LSUE faculty member was recently selected as a finalist for the prestigious Fulbright Scholarship.

LSUE Faculty: Second to None!

### Campus News and Events

More News >>

More Events >>

## e-learning at LSUE

Earn your degree online Anytime / Anywhere with LSUE's expanded e-learning program. >> More Information

### LSUE College & Career Planning System

Assess your interests, skills, and work values online. Using your assessment results, build your personal career plan and explore a variety of college and career options. >> Start Now

- Click on the "Find an Article" link. IMPORTANT NOTE
- If you are on-campus, you can use the other links, such as "EBSCO databases" or "Literary Reference Center".
- If you are OFF campus, follow these steps. You will need to log in later (which will be covered at that step).

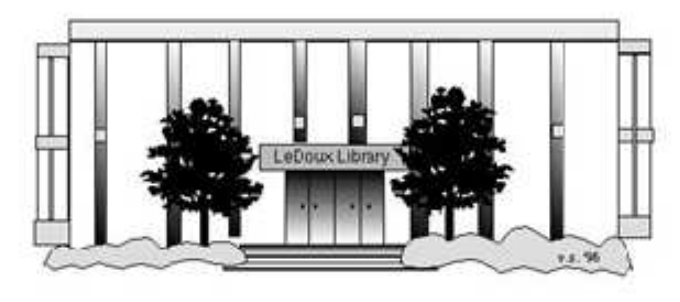

### ARNOLD LEDOUX LIBRARY

Louisiana State University at Eunice <u>Welcome from the Library Director</u> <u>Library Hours</u> <u>Library Contact Information</u>

### What's New for You

Learning Express (Career Info and Developmental Tutorials) World Book Advanced (World Book Online Products) LSUE Off-Campus Users (click here first) Off-Campus Resources (blog)

### Information Resources

- Find a Book
- EBSCO Databases (direct link)
- Find an Article

(magazine, journal, or newspaper)

- Literary Reference Center
- Search ALL Library Resources
- World Book
- Find "FULL-TEXT" Resources (from a book, journal, magazine, or newspaper)
- Learning Express
- Peterson's Education & Reference Center
- Database Login Instructions for LSUE Students
- Find Federal Information
- Find State Information

### Library Handouts

### Other Collections and Resources

- Bayou State Periodicals Index "nearly 38,000 citations to articles published in Louisiana magazines between 1969 and June 2006."
- Books on Tape
- Career Information Resources
- Children's Collection
- Genealogy Collection
- Group Study Rooms
- Local Newspapers
- LOUISiana Digital Library
- LOUISiana Union Catalog
- Reserve Materials
- TRIALS and OTHER FREEBIES

Faculty and staff receive e-mail messages announcing our free trials. If you did not retain the message, please <u>e-mail</u> for login information. <u>Click here</u> for a list of trials and

- What you will see is not a list of databases by subject, but the companies that make those databases.
- Since Lexis-Nexis Academic is the only one we get by that company, it is listed.
- Click on the "LexisNexis Academic" link.
- If you are OFF campus, read Step 3B.

# Search - Step 3B

## IMPORTANT NOTE

- If you are on campus, you will be able to click into the databases without having to log in. This includes Bengal Village.
- If you are OFF campus, you will need to log in or "authenticate":
  - User ID is your LSUE ID#
  - Password is "changeme"

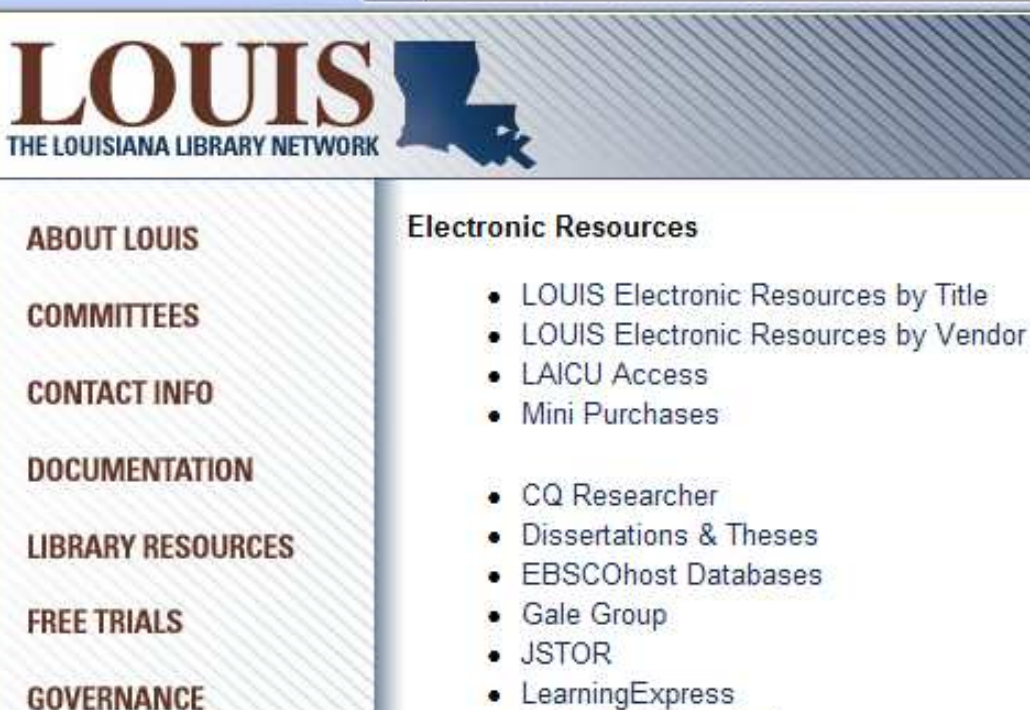

- LearningExpress
- LexisNexis Academic
- Literary Reference Center
- MathSciNet
- ProQuest Nursing & Allied Health Source
- Sanborn Maps of Louisiana
- The Oxford English Dictionary (OED Online)

6

- World Book Advanced (from World Book)
- WorldCat (via FirstSearch)

LOUIS: The Louisiana Library Network Information Technology Services Louisiana State University 200 Frey Computing Services Center Baton Rouge, LA 70803

Internet 2 University Member

LALINC

SEARCH

Copyright © 2007. All Rights Reserved. Official Web Page of Louisiana State University.

Search this Site | About this Site

- Here is the main starting page for Lexis-Nexis Academic.
- There are many sections we will not be looking at in this show, such as legal and business related material.

Start Page

### exisNexis® Academic

| Search Sources                            |                                       |                                                 |                            |         |                    |  |
|-------------------------------------------|---------------------------------------|-------------------------------------------------|----------------------------|---------|--------------------|--|
| General News Legal Business Peopl         | e                                     |                                                 |                            |         |                    |  |
| Easy Search™                              |                                       |                                                 |                            |         |                    |  |
| Search<br>» Easy Search™                  | Terms & Condit<br>Use of this service | <b>ions</b><br>e is subject to Terms & C        | onditions                  |         |                    |  |
| * Power Search<br>Links                   | Search terms                          | <b>1</b> 3                                      |                            | Search  |                    |  |
| How do I?                                 | Search within                         |                                                 | Vorld Publications         |         | 🚳 Web Publications |  |
| Know where to start?                      |                                       | O Major World Publ                              | ications (non-English)     |         |                    |  |
| View tutorials<br>Overview                |                                       | News wire Servic     TV and Radio Bro     Blogs | ces<br>padcast Transcripts |         | G Legal            |  |
| Selecting Sources<br>Working with Results | Specify date                          | Previous 2 years                                | Aug 08 2006 To Aug         | 08 2008 |                    |  |
| More                                      |                                       |                                                 |                            |         |                    |  |
| Related Products                          |                                       |                                                 |                            |         |                    |  |

Statistical

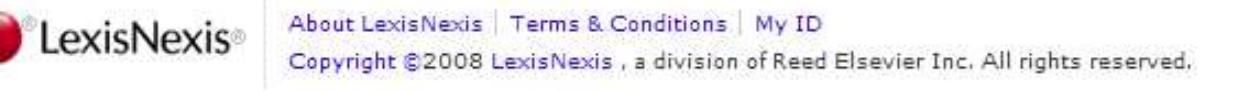

- The sample topic we will be using for this search are smoking bans in restaurants.
- There are many ways of doing this search, but this show will only show a few.
- Type 'smoking ban restaurant' (without quotes) in the search box. Click "Enter".
- Notice the default options searching major US & World publications from the past 2 years. You may change them later.

### Start Page Search Sources General News Legal Business People Easy Search™ Search **Terms & Conditions** » Easy Search™ Use of this service is subject to Terms & Conditions Power Search Search terms smoking ban restaurant Search Links LexisNexis Wiki How do I ...? Search within Major U.S. and World Publications Web Publications Know where to start? Major World Publications (non-English) Company News Wire Services SEC Filings View tutorials TV and Radio Broadcast Transcripts C C Legal Overview 🗐 🚯 Blogs Selecting Sources Specify date Previous 2 years Aug 08 2006 To Aug 08 2008 Working with Results More... Related Products Statistical

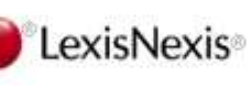

Copyright ©2008 LexisNexis , a division of Reed Elsevier Inc. All rights reserved.

- Here are the results.
- On the far left, you can see how many of those are a certain type – i.e., newspapers – as well as geography and language. We will look at using that option later.
- Notice the dates are out of order. The default is to search by relevance – how often your search terms are mentioned.
- Click on the "Sort" drop-down box.

### Start Pa

### \_exisNexis® Academic

Easy Search™ - Major U.S. a... > (smoking ban restaurant) (1000)

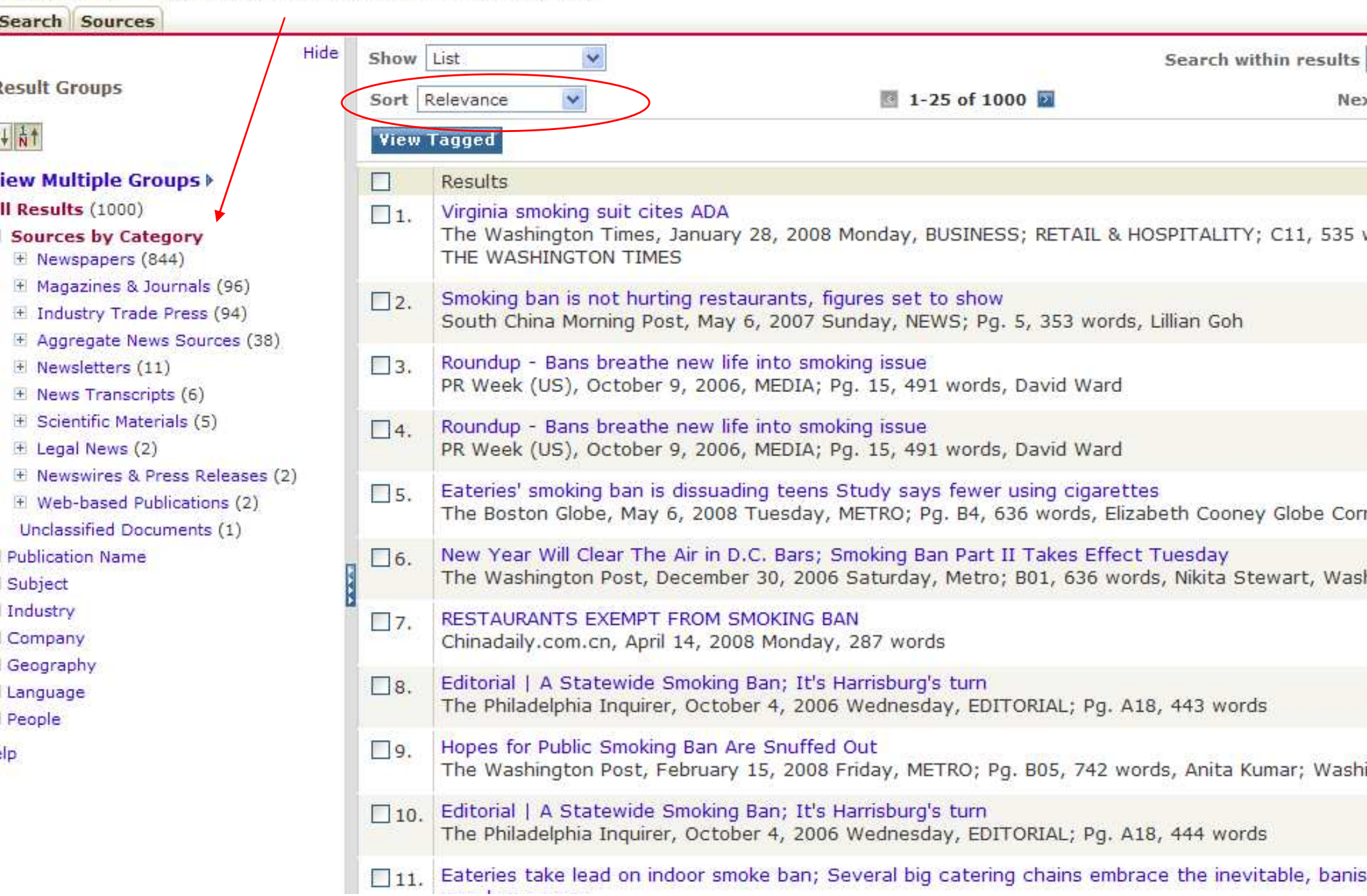

- There are three ways to sort the results:
  - Publication Date most recent first
  - Relevance mentioned most often
  - Chronological most recent last
- Publication Date tends to be the most useful, since one of the biggest factors about news sources are their dates.
- Choose "Publication Date" under "Sort".

### \_exisNexis® Academic

Easy Search™ - Major U.S. a... > (smoking ban restaurant) (1000)

| Search Sources                                                                                                    |                                                                                                    |                                                                                                    |                                                                                                    |                                              |  |  |  |
|----------------------------------------------------------------------------------------------------|----------------------------------------------------------------------------------------------------|----------------------------------------------------------------------------------------------------|----------------------------------------------------------------------------------------------------|----------------------------------------------|--|--|--|
| Hide                                                                                                    | Show                                                                                                    | List 📕                                                                                                    | ▼                                                                                                    | Search within results                        |  |  |  |
| tesult Groups                                                                                                    | Sort F                                                                                                    | Relevance 💌                                                                                                    | 🔄 1-25 of 1000 🗾                                                                                                    | Ne                                           |  |  |  |
| ↓ <u></u> <u></u> <u></u> <u></u> <u></u> <u></u> <u></u> <u></u> <u></u> <u></u> <u></u> <u></u> <u></u> <u></u> <u></u> <u></u> <u></u> <u></u> <u></u>                                          | Viewp                                                                                                    | ublication Date                                                                                                    |                                                                                                    |                                              |  |  |  |
| iew Multiple Groups ▶                                                                                                    | 8                                                                                                    | Results                                                                                                    |                                                                                                    |                                              |  |  |  |
| Il Results (1000)<br>Sources by Category<br>Newspapers (844)                                                                                                    | □1.                                                                                                    | - & HOSPITALITY; C11, 535                                                                                                 |                                                                                                    |                                              |  |  |  |
| <ul> <li>              Magazines &amp; Journals (96)      </li> <li>             Industry Trade Press (94)         </li> <li>             Angregate News Sources (38)         </li> </ul>          | □2.                                                                                                    | Smoking ban is<br>South China Mo                                                                                          | not hurting restaurants, figures set to show<br>orning Post, May 6, 2007 Sunday, NEWS; Pg. 5, 353 w                                                                       | ords, <mark>Lillia</mark> n Goh              |  |  |  |
| <ul> <li>Rggregate News Bources (30)</li> <li></li></ul>                                                                                                    | 3. Roundup - Bans breathe new life into smoking issue<br>PR Week (US), October 9, 2006, MEDIA; Pg. 15, 491 words, David Ward |                                                                                                    |                                                                                                    |                                              |  |  |  |
| <ul> <li>Scientific Materials (5)</li> <li>Legal News (2)</li> </ul>                                                                                                    | □4.                                                                                                    | Roundup - Bans breathe new life into smoking issue<br>PR Week (US), October 9, 2006, MEDIA; Pg. 15, 491 words, David Ward |                                                                                                    |                                              |  |  |  |
| <ul> <li>              • Newswires &amp; Press Releases (2)      </li> <li>             • Web-based Publications (2)         </li> <li>             Unclassified Documents (1)         </li> </ul> | □5.                                                                                                    | Eateries' smokir<br>The Boston Glo                                                                                        | Eateries' smoking ban is dissuading teens Study says fewer using cigarettes<br>The Boston Globe, May 6, 2008 Tuesday, METRO; Pg. B4, 636 words, Elizabeth Cooney Globe Co |                                              |  |  |  |
| Publication Name<br>Subject                                                                                                    | □6.                                                                                                    | New Year Will O<br>The Washington                                                                                         | Clear The Air in D.C. Bars; Smoking Ban Part II Takes E<br>n Post, December 30, 2006 Saturday, Metro; B01, 636                                                            | ffect Tuesday<br>words, Nikita Stewart, Wasl |  |  |  |
| Industry<br>Company                                                                                                    | 7.                                                                                                    | RESTAURANTS<br>Chinadaily.com                                                                                             | EXEMPT FROM SMOKING BAN<br>.cn, April 14, 2008 Monday, 287 words                                                                                                    |                                              |  |  |  |
| Language<br>People                                                                                                    | □8.                                                                                                    | Editorial   A Sta<br>The Philadelphia                                                                                     | atewide Smoking Ban; It's Harrisburg's turn<br>a Inquirer, October 4, 2006 Wednesday, EDITORIAL; P                                                                        | g. A18, 443 words                            |  |  |  |
| lp                                                                                                    | <b>□</b> 9.                                                                                                    | Hopes for Public<br>The Washington                                                                                        | c Smoking Ban Are Snuffed Out<br>n Post, February 15, 2008 Friday, METRO; Pg. B05, 74                                                                                     | 2 words, Anita Kumar; Wash                   |  |  |  |
|                                                                                                    | □10.                                                                                                    | Editorial   A Sta<br>The Philadelphia                                                                                     | atewide Smoking Ban; It's Harrisburg's turn<br>a Inquirer, October 4, 2006 Wednesday, EDITORIAL; P                                                                        | g. A18, 444 words                            |  |  |  |
|                                                                                                    | 11.                                                                                                    | Eateries take le                                                                                                    | ead on indoor smoke ban; Several big catering chains e                                                                                                    | embrace the inevitable, banis                |  |  |  |

Start Pa

- Now the most recent articles are first.
- Notice the mix of international papers that default choice of US & World papers.
- Also notice how recent that first paper is; only 2 days old. For databases, Lexis is very 'fast' in making material available.
- It is also a mostly full-text only database. (The exceptions tend to be law journals).
- Click on the title for #1 "Smoking ban".

Start Pa

### \_exisNexis® Academic

Easy Search™ - Major U.S. a... > (smoking ban restaurant) (1000)

| Search Sources                                                                                                    |             |                                                                                                    |
|----------------------------------------------------------------------------------------------------|-------------|----------------------------------------------------------------------------------------------------|
| Hide                                                                                                    | Show        | List Search within results                                                                                                    |
| tesult Groups                                                                                                    | Sort        | Publication Date 💟 🛛 💀 1-25 of 1000 🕅 Nex                                                                                                    |
| ↓ <u></u> <u></u> <u></u> <u></u> <u></u> <u></u> <u></u> <u></u> <u></u> <u></u> <u></u> <u></u> <u></u> <u></u> <u></u> <u></u> <u></u> <u></u> <u></u> | View        | Tagged                                                                                                    |
| iew Multiple Groups ⊧                                                                                                    |             | Results                                                                                                    |
| Il Results (1000)                                                                                                    | 1.          | Smoking ban pain still felt by hotels                                                                                                    |
| Sources by Category                                                                                                    |             | Hobart Mercury (Australia), August 6, 2008 Wednesday, Pg. 9, 173 words, HELEN KEMPTON                                                                                                    |
| <ul> <li>Mewspapers (644)</li> <li></li></ul>                                                                                                    | □2.         | Smoking ban pain still felt by hotel industry<br>Hobart Mercury (Australia), August 6, 2008 Wednesday, Pg. 9, 200 words, HELEN KEMPTON                                                                                                    |
| <ul> <li>Aggregate News Sources (38)</li> <li>Newsletters (11)</li> <li>News Transcripts (6)</li> </ul>                                                   | □3.         | Pub patrons can puff away as anti-smoking law overturned<br>National Post (f/k/a The Financial Post) (Canada), August 2, 2008 Saturday, WEEKEND POST: TR<br>words, The Daily Telegraph                                                                                                    |
| <ul> <li>              Ecientific Materials (5)      </li> <li>             Legal News (2)         </li> </ul>                                            | □4.         | Smoking ban `illegal'<br>The Advertiser (Australia), July 31, 2008 Thursday, FOREIGN; Pg. 33, 94 words                                                                                                    |
| <ul> <li>Newswires &amp; Press Releases (2)</li> <li>Web-based Publications (2)</li> <li>Unclassified Documents (1)</li> </ul>                            | 5.          | Court overturns bars' smoke ban; World News IN BRIEF<br>The Independent (London), July 31, 2008 Thursday, NEWS; Pg. 26, 65 words                                                                                                    |
| Publication Name<br>Subject<br>Industry                                                                                                    | 6.          | German court revokes partial smoking ban<br>The International Herald Tribune, July 31, 2008 Thursday, NEWS; Pg. 3, 496 words, Nicholas Kulis<br>Media Group                                                                                                    |
| Company<br>Geography<br>Language                                                                                                    | □7.         | German Smoking Ban Unfair To Small Bars And Restaurants, Ruling Says<br>National Post (f/k/a The Financial Post) (Canada), July 31, 2008 Thursday, WORLD; World Report;<br>words, Reuters                                                                                                    |
| People                                                                                                    | □8.         | HALF EMPTY OR HALF FULL?; Pub drinkers may be downing less beer than at any time for 70 year<br>is not feeling as flat as one might expect. James Thompson reports on higher food sales and the g<br>licences<br>The Independent (London), July 29, 2008 Tuesday, BUSINESS; Pg. 38, 969 words, James Thomps |
|                                                                                                    | <b>□</b> 9. | Bans up; Smoking in Germany<br>The Economist, July 26, 2008, EUROPE, 452 words                                                                                                    |

- The header gives the name of the paper or other source, edition (such as Sunday or Local), and date. Often the country is given, especially for shorter or easily confused titles (like 'Times').
- The words we typed in are red.
- There is a printer icon off to the right (just past and under "Next Steps").
- Go back to the list of results.

| 🔴 🚧 🍘 LexisNexis® Academic: Document                                   |                                          |                       |
|------------------------------------------------------------------------|------------------------------------------|-----------------------|
| _exisNexis® Academic                                                   |                                          | Start P               |
| Easy Search™ - Major U.S. a > (smoking ban restance)<br>Search Sources | urant) (1000) > <b>Document</b> (1/1000) |                       |
| Show Full with Indexing 👻                                              |                                          | Search within results |
|                                                                        | 🔣 1 of 1000 🔯                            | Next                  |
| 🛾 🚯 Smoking ban pain still felt by hotels                              |                                          |                       |
|                                                                        | Hobart Mercury (Australia)               | Print Icon This Way.  |
|                                                                        | August 6, 2008 Wednesday<br>1 - Edition  |                       |

### moking ban pain still felt by hotels

YLINE: HELEN KEMPTON

CTION: Pg. 9

NGTH: 173 words

ASMANIA'S hotel industry says it has still not recovered from the hammering it took when indoor smoking laws came into effect 2 1/2 years ago.

hile their counterparts in New South Wales this week reported an 11 per cent, or \$385 million, loss in income since <mark>smoking bans</mark> were introduc Asmania's pubs and clubs recorded losses up to three times as high when the law changed here in January 2006.

IA Tasmanian general manager Steve Old said Tasmania's gaming, restaurant and bar industry recorded a 20 to 30 per cent income loss in the Itted out inside.

asmania's outer suburban hotels and country pubs were worst hit with one hotel reporting losses of more than 40 per cent in the first six months

We have bounced back a bit, but we still have not clawed our way back to the level we were pre-smoking bans," Mr Old said yesterday.

There is a myth that pubs and clubs are run by big business which can take a bit of financial pain. But there are a lot of mum and dad operators

- Now let's look at those options on the left.
- The "Sources by Category" is expanded, so we can see all of the types under it.
- The rest are not.
- For example, click on "Geography".

### Start Pa

\_exisNexis® Academic

Easy Search™ - Major U.S. a... > (smoking ban restaurant) (1000)

| Search Sources                                                                                                    |             |                                                                                                    |
|----------------------------------------------------------------------------------------------------|-------------|----------------------------------------------------------------------------------------------------|
| Hide                                                                                                    | Show        | List Search within results                                                                                                    |
| tesult Groups                                                                                                    | Sort        | Publication Date 😪 🔤 1-25 of 1000 🔯 Nex                                                                                                    |
| ↓ <sup>↑</sup> <sup>↑</sup>                                                                                                    | View        | Tagged                                                                                                    |
| iew Multiple Groups ▶                                                                                                    |             | Results                                                                                                    |
| Il Results (1000)<br>Sources by Category                                                                                                    | □1.         | Smoking ban pain still felt by hotels<br>Hobart Mercury (Australia), August 6, 2008 Wednesday, Pg. 9, 173 words, HELEN KEMPTON                                                                                                    |
| <ul> <li>Mewspapers (844)</li> <li>Magazines &amp; Journals (96)</li> <li>Industry Trade Press (94)</li> </ul>                                               | □2.         | Smoking ban pain still felt by hotel industry<br>Hobart Mercury (Australia), August 6, 2008 Wednesday, Pg. 9, 200 words, HELEN KEMPTON                                                                                                    |
| <ul> <li>Aggregate News Sources (38)</li> <li>Newsletters (11)</li> <li>News Transcripts (6)</li> </ul>                                                      | □3.         | Pub patrons can puff away as anti-smoking law overturned<br>National Post (f/k/a The Financial Post) (Canada), August 2, 2008 Saturday, WEEKEND POST: TRA<br>words, The Daily Telegraph                                                                                                    |
| <ul> <li>         E Scientific Materials (5)<br/>E Legal News (2)         </li> </ul>                                                                        | □4.         | Smoking ban `illegal'<br>The Advertiser (Australia), July 31, 2008 Thursday, FOREIGN; Pg. 33, 94 words                                                                                                    |
| <ul> <li>              • Newswires &amp; Press Releases (2)             • Web-based Publications (2)             Unclassified Documents (1)      </li> </ul> | □5.         | Court overturns bars' smoke ban; World News IN BRIEF<br>The Independent (London), July 31, 2008 Thursday, NEWS; Pg. 26, 65 words                                                                                                    |
| Publication Name<br>Subject<br>Industry                                                                                                    | □6.         | German court revokes partial smoking ban<br>The International Herald Tribune, July 31, 2008 Thursday, NEWS; Pg. 3, 496 words, Nicholas Kulis<br>Media Group                                                                                                    |
| Company<br>Geography<br>Language                                                                                                    | □7.         | German Smoking Ban Unfair To Small Bars And Restaurants, Ruling Says<br>National Post (f/k/a The Financial Post) (Canada), July 31, 2008 Thursday, WORLD; World Report;<br>words, Reuters                                                                                                    |
| People                                                                                                    | 8,          | HALF EMPTY OR HALF FULL?; Pub drinkers may be downing less beer than at any time for 70 year<br>is not feeling as flat as one might expect. James Thompson reports on higher food sales and the g<br>licences<br>The Independent (London), July 29, 2008 Tuesday, BUSINESS; Pg. 38, 969 words, James Thomps |
|                                                                                                    | <b>□</b> 9. | Bans up; Smoking in Germany<br>The Economist, July 26, 2008, EUROPE, 452 words                                                                                                    |
|                                                                                                    |             |                                                                                                    |

- We now have a list.
- Notice how it, like the other list, is given by number, rather than alphabetically or from bigger area (country) to smaller (city).
- Also note that Geography doesn't mean where the paper is from, but where the story or article takes place.
- Click on "United States".

Easy Search™ - Major U.S. a... > (smoking ban restaurant) (1000)

| Search Sources                                                                                                    |      |             |                                                                                                    |
|----------------------------------------------------------------------------------------------------|------|-------------|----------------------------------------------------------------------------------------------------|
| 22                                                                                                    | Hide | Show        | List Search within results                                                                                                    |
| esult Groups                                                                                                    |      | Sort        | Publication Date 💌 📑 1-25 of 1000 🔯 Ne                                                                                                    |
| ↓ <u></u> <u></u> <u></u> <u></u> <u></u> <u></u> <u></u> <u></u> <u></u> <u></u> <u></u> <u></u> <u></u> <u></u> <u></u> <u></u> <u></u> <u></u> <u></u> |      | View        | Tagged                                                                                                    |
| iew Multiple Groups ▶                                                                                                    | ^    |             | Results                                                                                                    |
| Il Results (1000)<br>Sources by Category                                                                                                    |      | □1.         | Smoking ban pain still felt by hotels<br>Hobart Mercury (Australia), August 6, 2008 Wednesday, Pg. 9, 173 words, HELEN KEMPTON                                                                                                    |
| Publication Name<br>Subject                                                                                                    |      | □2.         | Smoking ban pain still felt by hotel industry<br>Hobart Mercury (Australia), August 6, 2008 Wednesday, Pg. 9, 200 words, HELEN KEMPTON                                                                                                    |
| Industry<br>Company<br>Geography<br>Europe (420)<br>European Union (410)<br>Western Europe (402)                                                          |      | □3.         | Pub patrons can puff away as anti-smoking law overturned<br>National Post (f/k/a The Financial Post) (Canada), August 2, 2008 Saturday, WEEKEND POST: TR<br>words, The Daily Telegraph                                                                                                    |
|                                                                                                    |      | □4.         | Smoking ban `illegal'<br>The Advertiser (Australia), July 31, 2008 Thursday, FOREIGN; Pg. 33, 94 words                                                                                                    |
| Northern Europe (333)<br>United Kingdom (323)<br>North America (210)                                                                                      |      | <b>□</b> 5. | Court overturns bars' smoke ban; World News IN BRIEF<br>The Independent (London), July 31, 2008 Thursday, NEWS; Pg. 26, 65 words                                                                                                    |
| North America (210)<br>United States (175)<br>England (162)<br>Scotland (119)<br>Northeast USA (105)<br>Asia (66)<br>Mediterranean (59)                   |      | □6.         | German court revokes partial smoking ban<br>The International Herald Tribune, July 31, 2008 Thursday, NEWS; Pg. 3, 496 words, Nicholas Kulis<br>Media Group                                                                                                    |
|                                                                                                    |      | □7.         | German Smoking Ban Unfair To Small Bars And Restaurants, Ruling Says<br>National Post (f/k/a The Financial Post) (Canada), July 31, 2008 Thursday, WORLD; World Report<br>words, Reuters                                                                                                    |
| London, England (54)<br>East Asia (53)<br>Northern Asia (53)<br>China (50)                                                                                |      | 8.          | HALF EMPTY OR HALF FULL?; Pub drinkers may be downing less beer than at any time for 70 year<br>is not feeling as flat as one might expect. James Thompson reports on higher food sales and the<br>licences<br>The Independent (London), July 29, 2008 Tuesday, BUSINESS; Pg. 38, 969 words, James Thomps |
| France (46)<br>Wales (43)                                                                                                    |      | □9.         | Bans up; Smoking in Germany<br>The Economist, July 26, 2008, EUROPE, 452 words                                                                                                    |

Start Pa

- As the number said, there are 175 articles that take place in the United States.
- Notice that the second article, the *Toronto Star*, is a Canadian paper.
- Also notice that I no longer see any places that have more articles than the United States (United Kingdom had 323).
- Now let's try a more specific type of search. Click on the "Sources" tab.

Start Pa

### \_exisNexis® Academic

Easy Search™ - Major U.S. a... > (smoking ban restaurant) (1000)

| Search Sources                                                                                                    |             |                                                                                                    |
|----------------------------------------------------------------------------------------------------|-------------|----------------------------------------------------------------------------------------------------|
| Hide                                                                                                    | Show        | List Search within results                                                                                                    |
| lesult Groups                                                                                                    | Sort        | Publication Date 😪 🛛 🖾 1-25 of 175 🔯 Ne:                                                                                                    |
| ↓ <u></u> <u></u> <u></u> <u></u> <u></u> <u></u> <u></u> <u></u> <u></u> <u></u> <u></u> <u></u> <u></u> <u></u> <u></u> <u></u> <u></u> <u></u> <u></u> | View        | Tagged                                                                                                    |
| United States (175)                                                                                                    | 12          | Selected Group: United States (View All Results)                                                                                                    |
| England (162)                                                                                                    |             | Results                                                                                                    |
| Scotland (119)<br>Northeast USA (105)<br>Asia (66)                                                                                                    | □1.         | YOU THINK IT'S POSSIBLE?. GATES AND MIKE'S \$500M CAMPAIGN AIMS TO SNUFF OUT WORLD'S<br>Daily News (New York), July 24, 2008 Thursday, NEWS; Pg. 20, 385 words, BY ERIN EINHORN DAI<br>BUREAU               |
| Mediterranean (59)<br>London, England (54)                                                                                                    | □2.         | Unintended benefit of smoking bans<br>The Toronto Star, July 12, 2008 Saturday, LIFE; Pg. L14, 198 words, Shari Roan, special to the s                                                                      |
| East Asia (53)<br>Northern Asia (53)<br>China (50)<br>Erance (45)                                                                                         | □3.         | Dutch treats; Sure, the Netherlands' marijuana laws are a puzzle. But California has its own pecul<br>Los Angeles Times, July 8, 2008 Tuesday Correction Appended, MAIN NEWS; Editorial pages Desk<br>words |
| Wales (43)<br>Pennsylvania, USA (40)                                                                                                    | □4.         | Archives: July 4, 2004<br>Scotland on Sunday, July 6, 2008, Sunday, Pg. 18, 152 words                                                                                                    |
| Canada (38)<br>Philadelphia, PA, USA (37)                                                                                                    | 5.          | Ban has key role to play in cutting illness<br>The Western Mail, June 30, 2008, Monday, NEWS; Pg. 5, 346 words                                                                                              |
| Territories & Dependencies (36)<br>Australia & New Zealand (33)<br>Australia & Oceania (33)                                                               | □6.         | Pa. diner looks to smoking ban<br>The Philadelphia Inquirer, June 14, 2008 Saturday, PHILADELPHIA; Inq Pennsylvania; Pg. B02, 402<br>Inquirer Staff Writer                                                  |
| Central Europe (33)<br>China Special Administrative Regions<br>Hong Kong (32)<br>Southeast USA (30)<br>Australia (29)<br>Germany (29)                     | <b>□</b> 7. | Editorial: Smoking Ban; Breathe easy, Pa.<br>The Philadelphia Inquirer, June 12, 2008 Thursday, EDITORIAL; P-com Nav Inquirer Opinion; Pg. A                                                                |
|                                                                                                    | □8.         | The State; Smoking in apartments could be out<br>Los Angeles Times, May 30, 2008 Friday, MAIN NEWS; Metro Desk; Part A; Pg. 1, 889 words, Patr<br>Vogel, Times Staff Writers                                |
| Maryland, USA (26)<br>Virginia, USA (25)<br>Quebec, Canada (22)                                                                                           | □9.         | Letters: The real story on public charter schools<br>The Philadelphia Inquirer, May 20, 2008 Tuesday, PHILADELPHIA EDITORIAL; Inq Pennsylvania Cor<br>words                                                 |

- This is how you would search for a certain area's or state's material. Those options are not listed on the main search page.
- The process will look longer than it actually is, because we are stopping at each click to show each page.
- Click on the "Country" drop-down box.

| exisNexis <sup>®</sup> Academic                                                         |                                                                                    | Start P                 |
|-----------------------------------------------------------------------------------------|------------------------------------------------------------------------------------|-------------------------|
| Search Sources                                                                          |                                                                                    |                         |
| Browse Sources Find Sources                                                             |                                                                                    |                         |
| Browse Sources                                                                          |                                                                                    | Help                    |
| 1. By 💿 Publication Type 🔘 News & Business Topics 🔘 Indus                               | stry 🔘 Area of Law                                                                 |                         |
| 2. Filter by: Country All Countries V<br>Topics All Topics V                            |                                                                                    |                         |
| rail: Publication Type                                                                  | Name Selected Sources                                                              | Save as a favorite 00 S |
| 3. 🞍 Select a category to view sources                                                  |                                                                                    | Selected Sources        |
| Administrative Materials & Regulations Cases                                            | <ul> <li>Boards, Panels &amp; Tribunals</li> <li>Citators &amp; Digests</li> </ul> |                         |
| <ul> <li>Companies &amp; Organizations</li> <li>Country &amp; Region Reports</li> </ul> | <ul> <li>Constitutions</li> <li>Court Materials &amp; Jury Instructions</li> </ul> | Remove all              |
| <ul> <li>Dictionaries</li> <li>Intellectual Property Records</li> </ul>                 | Industries & Markets Law Directories                                               |                         |
| Law Reviews & Journals<br>Legislation, Statutes & Codes                                 | <ul> <li>Legal News</li> <li>News</li> </ul>                                       |                         |
| People     Public Records     Coloradi Interiole                                        | Professional & Educational Materials Reference                                     |                         |
| Scientific Materials Treatises & Analytical Material                                    | Treaties & International Agreements                                                |                         |

### ey

Click icon or link to see the folder's sources.

- Unlike earlier, this list of countries will sort based on where the paper is written. It does this because we are in the "Sources" section, not where the articles are.
- Choose "United States".

### \_exisNexis® Academic

| Search Sources                                                   |                                                      |                                                                                    |                                |
|------------------------------------------------------------------|------------------------------------------------------|------------------------------------------------------------------------------------|--------------------------------|
| Browse Sources Find Sources                                      | 5                                                    |                                                                                    |                                |
| Browse Sources                                                   |                                                      |                                                                                    | Help                           |
| 1. By 💿 Publication Type 🔘                                       | ) News & Business Topics 🔘 Industr                   | y 🔘 Area of Law                                                                    |                                |
| 2. Filter by: Country<br>Topics                                  | All Countries                                        |                                                                                    |                                |
| Frail: Publication Type                                          | International<br>Africa<br>Asia                      | Name Selected Sources                                                              | Save as a favorite <b>00 S</b> |
| 3. 🔸 Select a category to v                                      | Australia & Oceania<br>Benelux                       |                                                                                    | Selected Sources               |
| Administrative Mate Cases                                        | Central America & Caribbea<br>Commonwealth<br>Europe | <ul> <li>Boards, Panels &amp; Tribunals</li> <li>Citators &amp; Digests</li> </ul> |                                |
| 🧰 Companies & Organ                                              | European Union<br>Middle East                        | Constitutions                                                                      | Remove all                     |
| Country & Region Re<br>Dictionaries                              | North America<br>South America<br>Afghanistan        | Court Materials & Jury Instructions Industries & Markets                           |                                |
| 📁 Intellectual Propert                                           | Albania<br>Algeria                                   | Caw Directories                                                                    |                                |
| Law Reviews & Jour                                               | r Andorra<br>Angola                                  | Legal News                                                                         |                                |
| People                                                           | Argentina<br>Armenia<br>Australia                    | Professional & Educational Materials                                               |                                |
| <ul> <li>Public Records</li> <li>Scientific Materials</li> </ul> | Austria<br>Azerbaijan<br>Bahrain                     | <ul> <li>Reference</li> <li>Treaties &amp; International Agreements</li> </ul>     |                                |
| Treatises & Analytic ev                                          | Bangladesh<br>Belarus<br>Belgium                     |                                                                                    |                                |

ey

Click icon or link to see the folder's sources.

🟠 • 🔊

- Now there is a second drop-down box to the right listing "Regions".
- Click on the "Regions" drop-down box.

### Start Pa

| Search Sourc     | es            |                       |                       |                                     |                         |
|------------------|---------------|-----------------------|-----------------------|-------------------------------------|-------------------------|
| Browse Sources   | Find Sources  |                       |                       |                                     |                         |
| Browse Sour      | ces           |                       |                       |                                     | Help                    |
| 1. By 💿 Public   | ation Type 🔘  | ) News & Business Top | ics 🔿 Industry 🔿 Area | of Law                              |                         |
| 2. Filter by:    | Country       | United States         | All Regions           |                                     |                         |
|                  | Topics        | All Topics            | *                     |                                     |                         |
| Frail: Publicati | on Type       |                       |                       | Name Selected Sources               | Save as a favorite 00 S |
| 3. 🔸 Select a    | category to v | iew sources           |                       |                                     | Selected Sources        |
| 🗀 Adminis        | trative Mate  | rials & Regulations   |                       | Boards, Panels & Tribunals          |                         |
| Cases            |               |                       |                       | Citators & Digests                  |                         |
| 🗀 Compani        | ies & Organi  | zations               |                       | Constitutions                       | Remove all              |
| Country          | & Region Re   | ports                 |                       | Court Materials & Jury Instructions |                         |
| 🧰 Industri       | es & Market   | 5                     | <u> </u>              | Intellectual Property Records       |                         |
| 🗀 Law Dire       | ectories      |                       |                       | Law Reviews & Journals              |                         |
| 🗀 Legal Ne       | ews           |                       |                       | Legislation, Statutes & Codes       |                         |
| 🔲 News           |               |                       |                       | People                              |                         |
| 🦳 Professi       | onal & Educ   | ational Materials     | <u> </u>              | Public Records                      |                         |
| 🗀 Reference      | ce            |                       |                       | Scientific Materials                |                         |
| 🗀 Treaties       | & Internati   | onal Agreements       |                       | Treatises & Analytical Material     |                         |
|                  |               |                       |                       |                                     | 147<br>147              |

ey

Click icon or link to see the folder's sources.

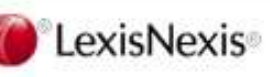

- You can choose regions or specific states.
- If you wanted to do 2 random states say Louisiana and Maine – there would be a few extra steps. But for this example, we are only going to add one state.
- Click on "Louisiana" in the drop-down box.

### \_exisNexis® Academic

| S | ta | rt | Pa |
|---|----|----|----|

| Search Source                             | 15             |                       |                                                 |                                                     |     |                     |                         |
|-------------------------------------------|----------------|-----------------------|-------------------------------------------------|-----------------------------------------------------|-----|---------------------|-------------------------|
| Browse Sources                            | Find Sources   |                       |                                                 |                                                     |     |                     |                         |
| Browse Source                             | ces            |                       |                                                 |                                                     |     |                     | Help                    |
| 1. By 💿 Publica                           | tion Type 🔘    | News & Business To    | pics 🔿 Ind                                      | ustry 🔘 Area of Law                                 |     |                     |                         |
| 2. Filter by:                             | Country        | United States         | ~                                               | All Regions                                         | *   |                     |                         |
|                                           | Topics         | All Topics            | *                                               | All Regions<br>Midwest                              | ~   |                     |                         |
| Frail: Publicatio                         | on Type        |                       |                                                 | Northeast<br>Southeast<br>West<br>Alabama<br>Alaska | S   | elected Sources     | Save as a favorite 00 S |
| 3. Select a category to view sources      |                |                       | Arizona<br>Arkansas                             | =                                                   |     | Selected Sources    |                         |
| 🦲 Administ                                | rative Mate    | rials & Regulations   | 5                                               | California<br>Colorado                              | 3   | & Tribunals         |                         |
| Cases                                     |                |                       | Connecticut<br>Delaware<br>District of Columbia |                                                     | sts | Remove all          |                         |
| Country                                   | & Region Re    | ports                 |                                                 | Florida<br>Georgia (US State of Georg               | 5   | & Jury Instructions |                         |
| 🧰 Industrie                               | s & Markets    | 5                     |                                                 | Guam<br>Hawaii<br>Idaho                             |     | perty Records       |                         |
| Law Dire                                  | ctories        |                       |                                                 |                                                     |     | Journals            |                         |
| Legal Net                                 | WS             |                       |                                                 | Illinois<br>Indiana                                 | а   | tutes & Codes       |                         |
| News Professional & Educational Materials |                |                       | Iowa<br>Kansas                                  |                                                     |     |                     |                         |
| 🗀 Referenc                                | e              |                       |                                                 | Louisiana                                           | r   | ials                |                         |
| Treaties                                  | & Internatio   | onal Agreements       |                                                 | Maine<br>Maryland                                   | )ē  | lytical Material    |                         |
| <b>ey</b><br>🗀 Click icon d               | or link to see | the folder's sources. |                                                 | Massachusetts<br>Michigan<br>Minnesota              | ~   |                     |                         |

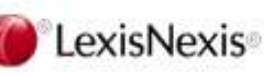

- Now we need to chose which types of material to look at.
- These steps would also be useful to find specific-state-only court documents or legislation – but for this search, we want newspapers (and similar).
- Click on the "News" link.

### Start Pa

| Search Sources                                                                                                    |                                                                                                    |                         |
|----------------------------------------------------------------------------------------------------|----------------------------------------------------------------------------------------------------|-------------------------|
| Browse Sources Find Sources                                                                                                    |                                                                                                    |                         |
| Browse Sources                                                                                                    |                                                                                                    | Help                    |
| 1. By 💿 Publication Type 🔘 News & Business Topics 🔘 Indu                                                                                                  | stry 🔘 Area of Law                                                                                                    |                         |
| 2. Filter by: Country United States V<br>Topics All Topics V                                                                                              | Louisiana                                                                                                    |                         |
| rail: Publication Type                                                                                                    | Name Selected Sources                                                                                                    | Save as a favorite 00 S |
| 3. Select a category to view sources                                                                                                    |                                                                                                    | Selected Sources        |
| <ul> <li>Administrative Materials &amp; Regulations</li> <li>Constitutions</li> <li>Industries &amp; Markets</li> <li>Legal News</li> <li>News</li> </ul> | <ul> <li>Cases</li> <li>Court Materials &amp; Jury Instructions</li> <li>Law Reviews &amp; Journals</li> <li>Legislation, Statutes &amp; Codes</li> </ul> | Remove all              |

Click icon or link to see the folder's sources.

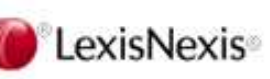

ey

About LexisNexis | Terms & Conditions | My ID Copyright © 2008 LexisNexis, a division of Reed Elsevier Inc. All rights reserved.

- This gives me three choices one for the state, and two for the region.
- Check the box to the left of "Louisiana News Sources".

### Start Pa

| Search Sources                                                                                         |                      |                    |                                 |                     |                         |
|----------------------------------------------------------------------------------------------------|----------------------|--------------------|---------------------------------|---------------------|-------------------------|
| Browse Sources Find Sources                                                                            |                      |                    |                                 |                     |                         |
| Browse Sources                                                                                         |                      |                    |                                 |                     | Help                    |
| 1. By 💿 Publication Type 🔘 News & B                                                                    | usiness Topics 🔘 Ind | lustry 🔘 Area of L | aw                              |                     |                         |
| 2. Filter by: Country United St                                                                        | ites 💌               | Louisiana          | <b>v</b>                        |                     |                         |
| Topics All Topics                                                                                      | ~                    |                    |                                 |                     |                         |
| Multiple/Single Source All source                                                                      | s 💌                  |                    |                                 |                     |                         |
|                                                                                                    |                      |                    | Name Selected Source            | ces                 | Save as a favorite 00 S |
| rail: <u>Publication Type</u> > News                                                                   |                      |                    |                                 |                     |                         |
| <ol> <li>Select a category to view source</li> </ol>                                                   | 5                    |                    |                                 |                     | Selected Sources        |
|                                                                                                    | 1-3                  | 3 of 3 Sources     | 9 <u>1</u>                      |                     |                         |
| <ul> <li>[ Up a level ]</li> <li>[ Industry Trade Press</li> <li>[ Magazines &amp; Journals</li> </ul> |                      | 00 N<br>00 N       | ewsletters<br>ewspapers         |                     | Remove all              |
| Louisiana News Sources                                                                                 |                      | D 🔓 S              | outheast Regional Stories - Mos | st Recent Two Weeks |                         |
|                                                                                                    | 1-3                  | of 3 Sources       | 8                               |                     |                         |

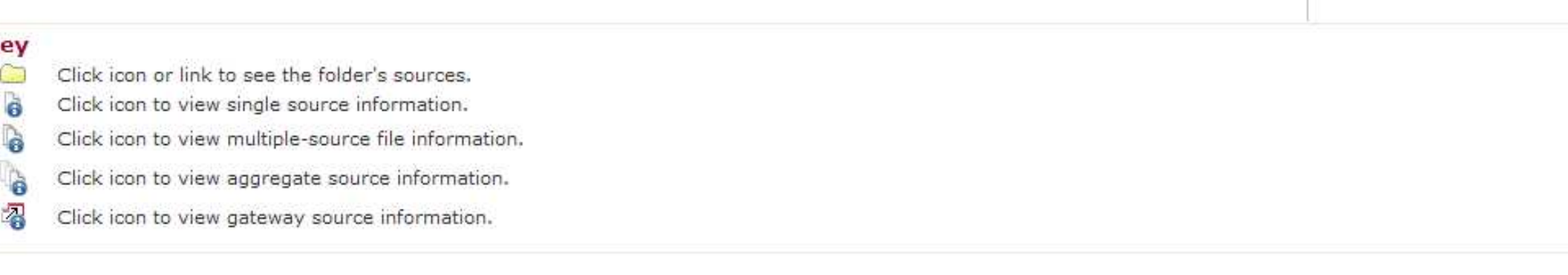

 This screen isn't wide enough to show what has changed, so the next image will shift over to the right.

### Start Pa

| Search Sources                                               |                               |                                                    |                           |
|--------------------------------------------------------------|-------------------------------|----------------------------------------------------|---------------------------|
| Browse Sources Find Sources                                  | 5                             |                                                    |                           |
| Browse Sources                                               |                               |                                                    | Help                      |
| 1. By 💿 Publication Type 🔘                                   | ) News & Business Topics 🔘 In | dustry 🔘 Area of Law                               |                           |
| 2. Filter by: Country                                        | United States 🛛 💌             | Louisiana                                          |                           |
| Topics                                                       | All Topics 💌                  |                                                    |                           |
| Multiple/Single Source                                       | All sources                   |                                                    |                           |
| rail: <u>Publication Type</u> > New                          | is                            | Name Selected Sources                              | Save as a favorite 01 👸 S |
| 3. 🔸 Select a category to v                                  | iew sources                   |                                                    | Selected Sources          |
|                                                              | 1-                            | 3 of 3 Sources                                     |                           |
| [ Up a level ] [ Industry Trade Press [ Magazines & Journals |                               | Newsletters                                        | Louisiana News Source     |
| Louisiana News Sou     Southeast Regional St                 | rces<br>ories                 | Southeast Regional Stories - Most Recent Two Weeks | Remove all                |
|                                                              | 1-                            | 3 of 3 Sources                                     |                           |
|                                                              |                               |                                                    |                           |

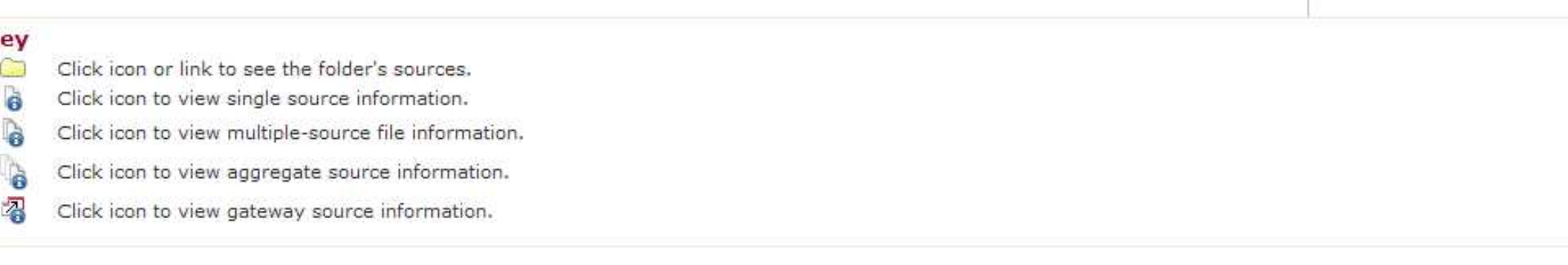

- Now on the right, there is a red box for "OK-Continue".
- Notice how it says "01 Selected". That means that one area (Louisiana News Sources) will be searched.
- If we wanted to add more sources, we would do so now – but not for this search.
- Click on the "OK" button.

| e Directory                                               | 🏠 🔹 🗟 🔹 🖶 🕈 🔂 Page 🔹 🍈 Tools 🔹 ≫                   |
|-----------------------------------------------------------|----------------------------------------------------|
| nic                                                       | Start Page   Sign Out   Contact Us   Help          |
| & Business Topics O Industry. O Area of Law               | Help Find a Source                                 |
| d States V<br>pics V<br>urces V                           | Go<br>More Options                                 |
| Name Selected Sources                                     | Save as a favorite 01 🔓 Selected 🛛 🗤 OK - Continue |
| urces                                                     | Selected Sources                                   |
| 1-3 of 3 Sources                                          | Unpin tray from page 👗                             |
| Construction Newsletters Newspapers                       | Louisiana News Sources Remove                      |
| Southeast Regional Stories - Most Recent Two Weeks        | Remove all                                         |
| 1-3 of 3 Sources                                          |                                                    |
| der's sources.<br>e information.<br>rce file information. |                                                    |
| ource information.                                        |                                                    |
| irce information.                                         |                                                    |
|                                                           |                                                    |

- We are taken back to the main search page, but with a difference.
- Instead of a list with check-boxes, we have a drop-down menu, where "Louisiana News Sources" have been selected. This was not an option earlier
- We will need to re-type in our search.
- Notice how the date changed from "Previous Two Years" to "Available Dates".

### exisNexis® Academic Start Page earch Sources eneral News Legal Business People **General Search** earch Terms & Conditions Easy Search™ Use of this service is subject to Terms & Conditions Power Search Search terms () Terms and Connectors Natural Language inks Search <sup>2</sup> LexisNexis Wiki ow do I ...? Use connectors to show relationship of terms, earn about advanced search e.g., cat OR feline, john W/2 smith atures? Tips for using search connectors Add keywords (Index Terms) to your search ... iew tutorials × 0 Sources \*Louisiana News Sources verview More sources electing Sources orking with Results B Show options to search specific document sections ore... Specify date All available dates 💙 elated Products tatistical

Copyright ©2008 LexisNexis , a division of Reed Elsevier Inc. All rights reserved.

- Type 'smoking ban restaurant' (without quotation marks) in the search box.
- Click on "Search".

#### Start Page Search Sources General News Legal Business People General Search Search **Terms & Conditions** » Easy Search™ Use of this service is subject to Terms & Conditions Power Search Natural Language Search terms Terms and Connectors Links Search smoking ban restaurant LexisNexis Wiki How do I ...? Use connectors to show relationship of terms, Learn about advanced search e.g., cat OR feline, john W/2 smith features? Tips for using search connectors Add keywords (Index Terms) to your search ... View tutorials ¥ Sources \*Louisiana News Sources Overview More sources Selecting Sources Working with Results Show options to search specific document sections More .... Specify date All available dates 💙 Related Products Statistical

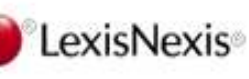

- This found far less results, but shows only state newspapers.
- Notice how, once the sorting (from Relevance to Date Published) has been changed, it stays that way until you change it, or the search window is closed.

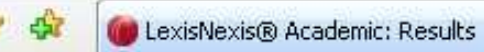

### exisNexis® Academic

🟠 • 📾

Start Pa

General Search - Louisiana News S... > (smoking ban restaurant) (5)

| Hide                                                                                                    | Show        | List 💌                                                                                                    |                                                                                                    | Search within results                                                                                                    |
|----------------------------------------------------------------------------------------------------|-------------|----------------------------------------------------------------------------------------------------|----------------------------------------------------------------------------------------------------|----------------------------------------------------------------------------------------------------|
| esult Groups                                                                                                    | Sort        | Publication Date 💌                                                                                                    | 🔟 1-5 of 5 🔟                                                                                                    | Ne                                                                                                    |
|                                                                                                    | View Tagged |                                                                                                    |                                                                                                    |                                                                                                    |
| <pre>image content of the second second seco</pre> | View<br>    | Tagged         Results         Study finds restauran         The Advocate, May 3         Senate snuffs out sm         Times-Picayune (New         Scott, Capital bureau         House OKs restauran         The Advocate, June         City Council eases ou         Times-Picayune (New         St. Tammany bureau         BRIEFING BOOK; New         Times-Picayune (New | nt air quality improves<br>15, 2007 Tuesday, A; Pg. 04, 442 words, MARSHA SH<br>moking in all La. restaurants; Ban effective Jan. 1; als<br>w Orleans), June 17, 2006 Saturday, NATIONAL; Pg. 1<br>u<br>nt smoking ban<br>16, 2006 Friday, A; Pg. 01, 856 words, MARSHA SHU<br>utdoor smoking ban; Mandeville reduces buffer zone t<br>w Orleans), July 29, 2005 Friday Correction Appended<br>J<br>vs and views from the Louisiana Capitol<br>w Orleans), May 20, 2005 Friday, NATIONAL; Pg. 4, 1 | IULER; CAPITOL NEWS E<br>to applies to bars conne<br>1, 864 words, By Ed And<br>LER; CAPITOL NEWS BU<br>to 5 feet to avoid mayor<br>, NATIONAL; Pg. 1, 495 |
|                                                                                                    | Search      | Terms [(smoking ban re<br>Source () [Louisiana New<br>Show List<br>Sort Publication Date<br>te/Time August 8 2008 15                                                                                                    | estaurant)](5) View search details<br>ews Sources]<br>5:24:02                                                                                                    |                                                                                                    |

Screen Caps Created August 8, 2008 Edited August 8, 2008

Actual results may vary. Websites can sometimes crash. Start your work early!